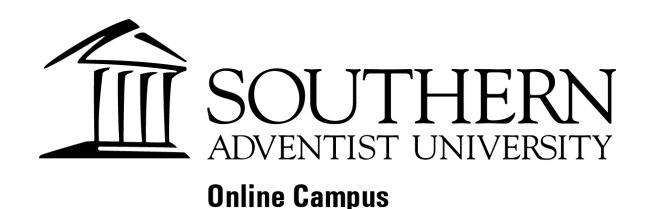

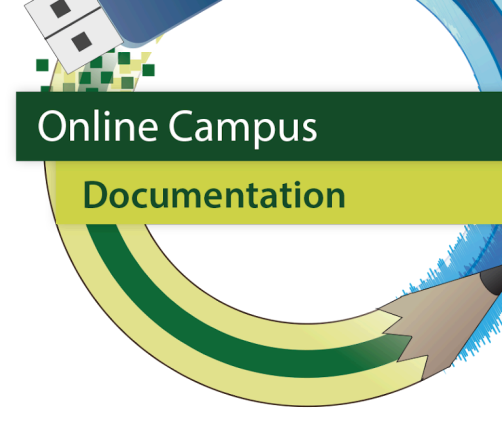

## How to Send a Private Message on eClass - eClass 4.2

1. On your eClass/Moodle homepage click your **Profile Picture.** On the drop down menu click on "**Messages**"

| <b>*</b> •     | oc ~ |
|----------------|------|
| Profile        |      |
| Grades         |      |
| Calendar       |      |
| Messages       |      |
| Private files  |      |
| Reports        |      |
| Preferences    |      |
| Switch role to |      |
| Log out        |      |

2. Click "Contacts" from the messages menu.

| Search | Q *         | ŀ |
|--------|-------------|---|
|        | Contacts    | S |
|        | Starred (1) |   |

3. Type the name or course of the recipient in the search bar

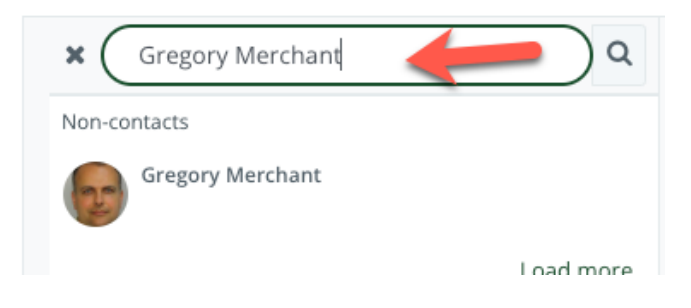

4. Click on the person's name who you wish to send a message to. Type your message and hit **the send icon in the bottom right** when you are done.

| K Gregory Merchant            | ٩         | Gregory Merchant                                                                                     |   |
|-------------------------------|-----------|----------------------------------------------------------------------------------------------------|---|
| Non-contacts Gregory Merchant |           | August 26, 2020                                                                                      |   |
| 1                             | Load more | Gregory Merchant     14:14     Retry       This is a test message in eClass. Please ignore.     Greg |   |
|                               |           |                                                                                                    | ١ |
|                               |           | This is just a test                                                                                  |   |